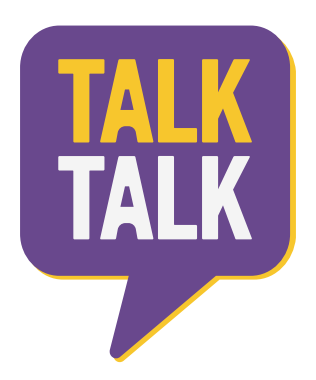

# IDENTITÄTSPRÜFUNG

Kundenanleitung

#### Kompatible Webbrowser

Google Chrome (neuste Version)
Google Chrome für Android (neuste Version)
Firefox (neuste Version)
Firefox für Andriod (neuste Version)
Microsoft Edge 17 — Beta Unterstützung
Safari 11 unter MacOS und Safari unter iOS 11
Opera (neuste Release-Version)

**Bitte beachten:** Einige Apps, wie z.B. Gmail, haben einen eigenen integrierten Browser (mit WebKit), der sich als kompatible Version ausgibt. Wir haben Mechanismen zur Erkennung inkompatibler Geräte, aber das ist nicht 100% genau.

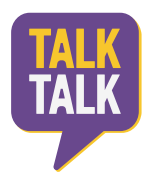

#### Anweisungen

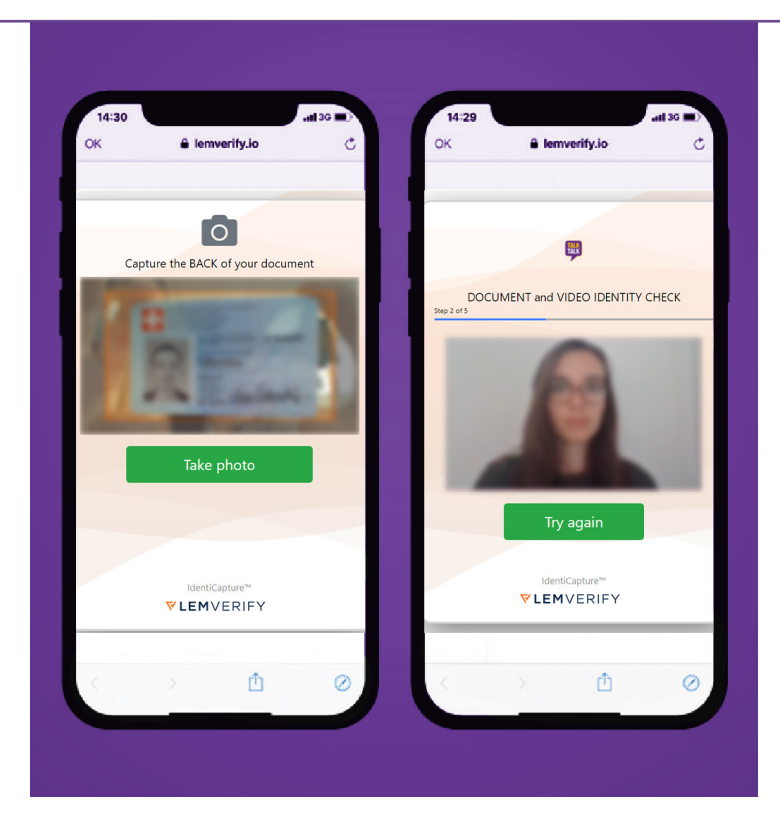

## Schritt 1

Mache Sie ein Foto von Ihrer ID

- ✓ Das Dokument befindet sich auf einer ebenen Fläche.
- ✓ Alle vier Ecken des Dokumentes sind auf dem Foto ersichtbar.
- Alle Texte, Bilder und Sicherheitsmerkmale sind sichtbar und gut lesbar.
- ✓ Das Foto wurde in einem gut beleuchteten Raum aufgenommen, ohne Licht-/Blendstellen.
- ✓ Das Bild wurde aus der Vogelperspektive aufgenommen.
- ✓ Wir akzeptieren Reisepässe und ID-Karten.

Wir akzeptieren keine beschädigten Dokumente oder PDF-Kopien.

### Schritt 2

Durchführen einer Video-Identitätsprüfung

- ✓ Die Kamera wird auf gleicher Höhe mit dem Gesicht gehalten.
- Ihr Kopf bleibt innerhalb des orangfarbenen Kreises.
- Sie haben ein starkes Wi-Fi-Signal oder ein 4G-Netzwerk.
- ✓ Sie befinden sich vor dem Start in einem gut beleuchteten Raum.
- ✓ Nur Sie stehen vor der Kamera.
- ✓ Halten Sie Ihren Kopf ruhig, bis Sie aufgefordert werden, den Kopf zu drehen.
- Sagen Sie das Wort, welches auf dem Bildschirm erscheint und warten Sie, bis das nächste erscheint.